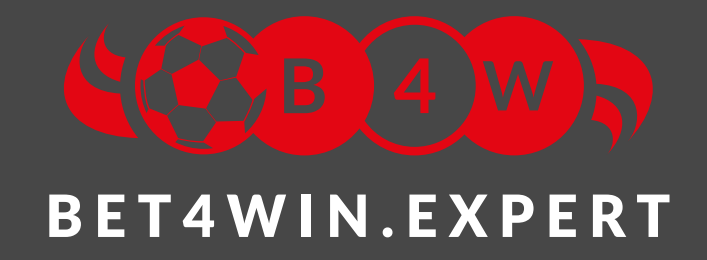

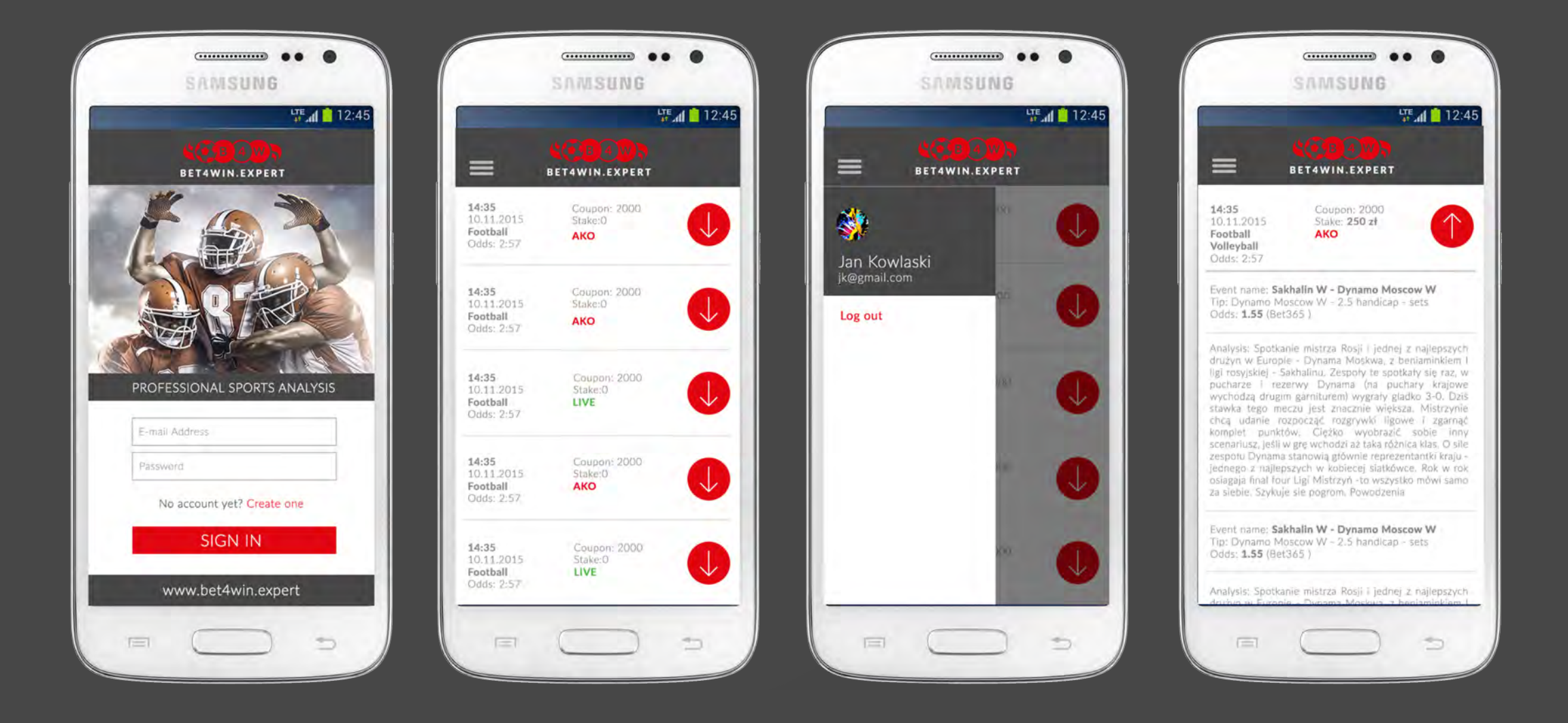

# PRZYSPIESZENIE OTRZYMYWANIA POWIADOMIEŃ

Android jest systemem kłopotliwym pod względem szybkości przesyłania powiadomień, gdyż producenci wprowadzają szereg rozwiązań mających na celu oszczędzanie baterii. Z naszej strony zadbaliśmy o wydajne serwery, które bez żadnych opóźnien przesyłają wiadomości. Natomiast poniżej znajdziesz rozwiązania dzięki którym powinno udać się wyeliminować ten problem po stronie telefonu.

# WYŁĄCZENIE USŁUGI GOOGLE CONNECTIVITY SERVICES

**Co robi ta aplikacja?** Odpowiada za wyszukiwanie i łączenie z sieciami publicznymi w tle. Wyłączenie jej nie zakłóci pracy urządzenia na sieciach w pracy lub w domu wybranych ręcznie z listy.

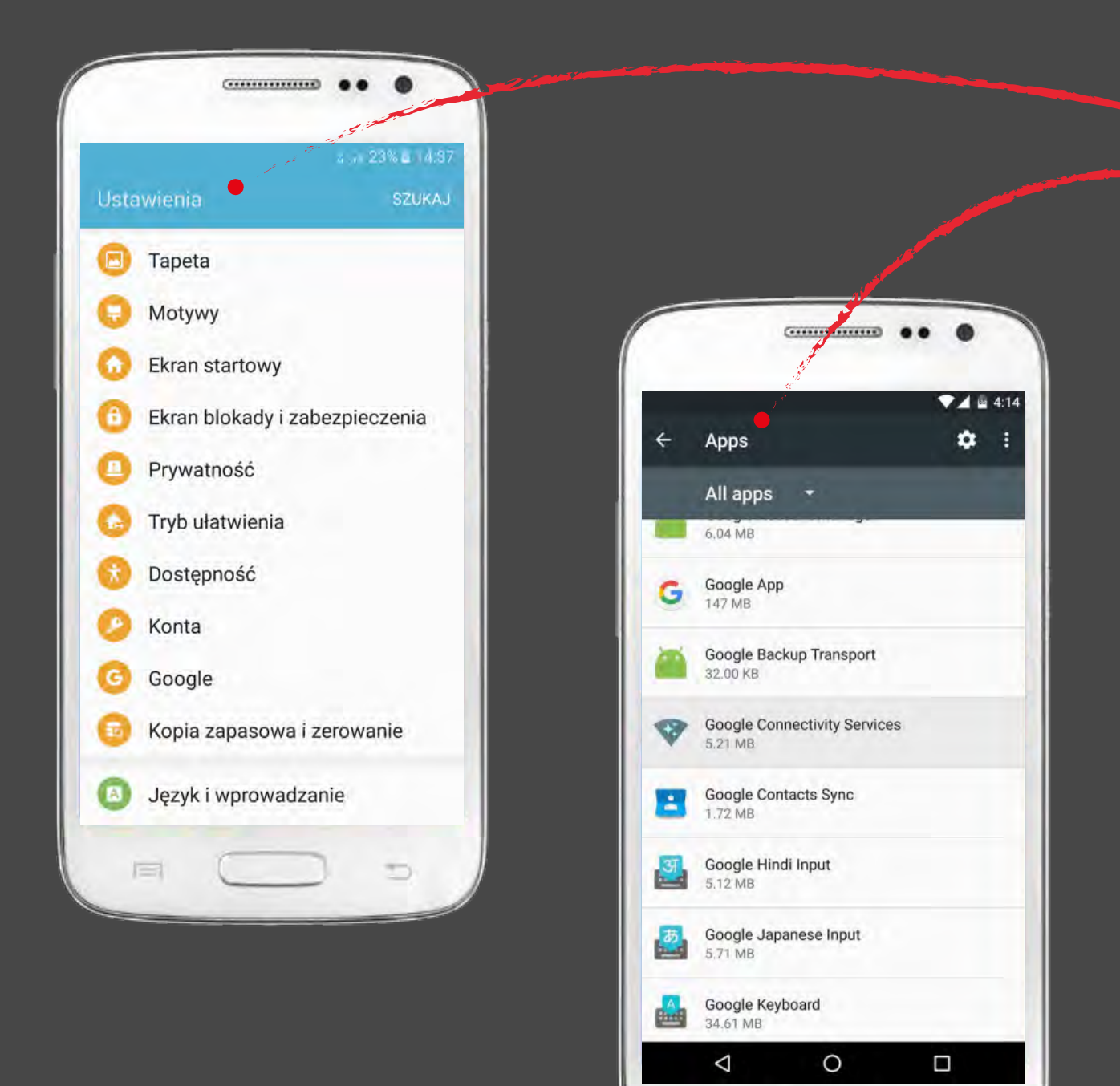

### Co robimy?

- 1. Wejdź w "Ustawienia"
- 2. Odnajdź zakładkę "Aplikacje"
- 3. W zakładce kliknij "Menadżer aplikacji"
- 4. Następnie kliknij na 3 kropki lub "więcej" w zależności od systemu
- 5. Wybierz "Pokaż aplikacje systemowe"
- 6. Na liście odnajdź Google Connectivity Services
- 7. W środku kliknij na "wymuś zatrzymanie"

| ← App into                                        |            |   |
|---------------------------------------------------|------------|---|
| Google Connectivity S<br>version C.1.6.5 (234436) | Services   |   |
| DISABLE                                           | FORCE STOP |   |
| Storage<br>5.21 MB used in Internal storage       |            |   |
| Data usage<br>No data used                        |            |   |
| Permissions<br>No permissions granted             |            |   |
| Notifications<br>Normal                           |            |   |
| Open by default<br>No defaults set                |            | I |
| Buttery<br>No 2-consistent following              | -          |   |
| 4 0                                               |            |   |

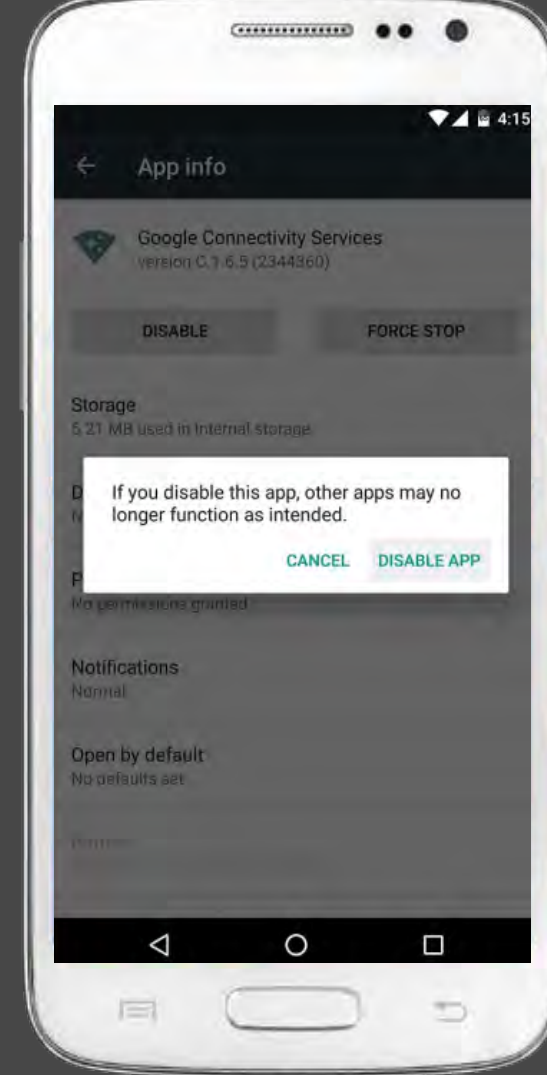

# WYŁĄCZENIE OPTYMALIZACJI BATERI

D

### Co robi ta aplikacja?

Odpowiada za optymalizowanie zużycia energii przez aplikacje zainstalowane na telefonie. W naszym przypadku powoduje usypianie aplikacji działającej w tlo i może prowadzić do opóźnień w odbieraniu powiadomień. Systomowo za te działania odpowiadają za nie aplikacje Doze i AppStandby

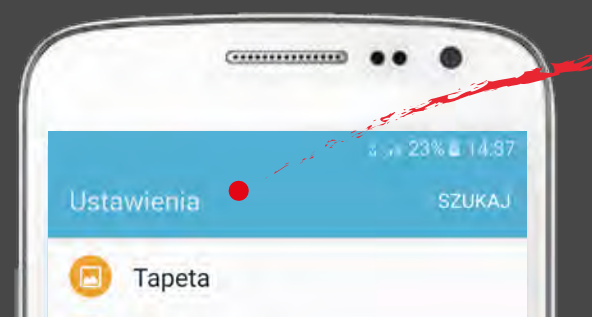

### Co robimy?

- 1. Wejdź w "Ustawienia"
- 2. Odnajdź zakładkę "Bateria"
- 3. W zakładce kliknij "Użycie baterii"

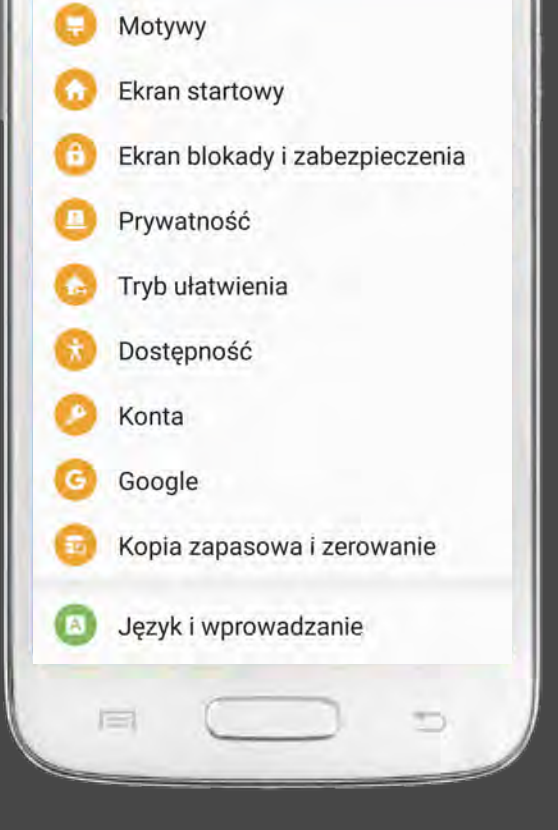

|                                                                                                    | 22%4,418                                                                                                    |
|----------------------------------------------------------------------------------------------------|----------------------------------------------------------------------------------------------------|
| 🔶 Bateria                                                                                                    |                                                                                                    |
| -                                                                                                    | Sząć, pozostały<br>czas używania                                                                                                    |
| 22%                                                                                                    | 11 godz.                                                                                                    |
|                                                                                                    | UŻYCIE BATERII                                                                                                    |
| Szacowany czas<br>zależności od ust<br>otoczenia, wzorc<br>sposobu korzysta                                                                                           | użytkowania może być różny w<br>tawień urządzenia, warunków<br>ów używania oraz rzeczywistego<br>ania z urządzenia.                                          |
|                                                                                                    |                                                                                                    |
| Oszczędzanie en                                                                                                    | iergii                                                                                                    |
| Tryb oszczędzanie en<br>Pozostało: 11 god                                                                                                    | zania energii<br>iz. 39 min                                                                                                    |
| Dszczędzanie en<br>Tryb oszczęd<br>Pozostało: 11 god<br>Tryb bardzo n<br>Pozostało: 25 god                                                                            | zania energii<br>Iz. 39 min<br>iiskiego zużycia energii<br>Iz. 51 min                                                                                        |
| Dszczędzanie en<br>Tryb oszczęd<br>Pozostało: 11 god<br>Tryb bardzo n<br>Pozostało: 25 god<br>Oszcz. energił dł                                                       | zania energii<br>Iz. 39 min<br>hiskiego zużycia energii<br>Iz. 51 min<br>a aplik.                                                                            |
| Dszczędzanie en<br>Tryb oszczęd<br>Pozostało: 11 god<br>Tryb bardzo n<br>Pozostało: 25 god<br>Oszcz, energii dł<br>Oszczędzaj nała<br>optymalizując u                 | zania energii<br>Iz. 39 min<br>hiskiego zużycia energii<br>Iz. 51 min<br>a aplik.<br>adowanie baterii,<br>życie energii przez aplikacje.                     |
| Dszczędzanie en<br>Tryb oszczęd<br>Pozostało: 11 god<br>Tryb bardzo n<br>Pozostało: 25 god<br>Oszcz, energii dł<br>Oszczędzaj nała<br>optymalizując u<br>- Oszcz, ene | zania energii<br>Iz. 39 min<br>hiskiego zużycia energii<br>Iz. 51 min<br>a aplik.<br>adowanie baterii,<br>życie energii przez aplikacje.<br>ergii: 27 aplik. |
| Oszczędzanie en<br>Tryb oszczęd<br>Pozostało: 11 god<br>Tryb bardzo n<br>Pozostało: 25 god<br>Oszcz. energii dł<br>Oszczędzaj nała<br>optymalizując u<br>- Oszcz. ene | zania energii<br>Iz. 39 min<br>hiskiego zużycia energii<br>Iz. 51 min<br>a aplik.<br>adowanie baterii,<br>życie energii przez aplikacje.<br>ergii: 27 aplik. |

- a następnie po prawej na górze klikamy
  na "Więcej" i dalej "Optymalizacja użycia baterii"
  4. Na liście wszystkich aplikacji odnajdź
  - Bet4WIN i odznacz

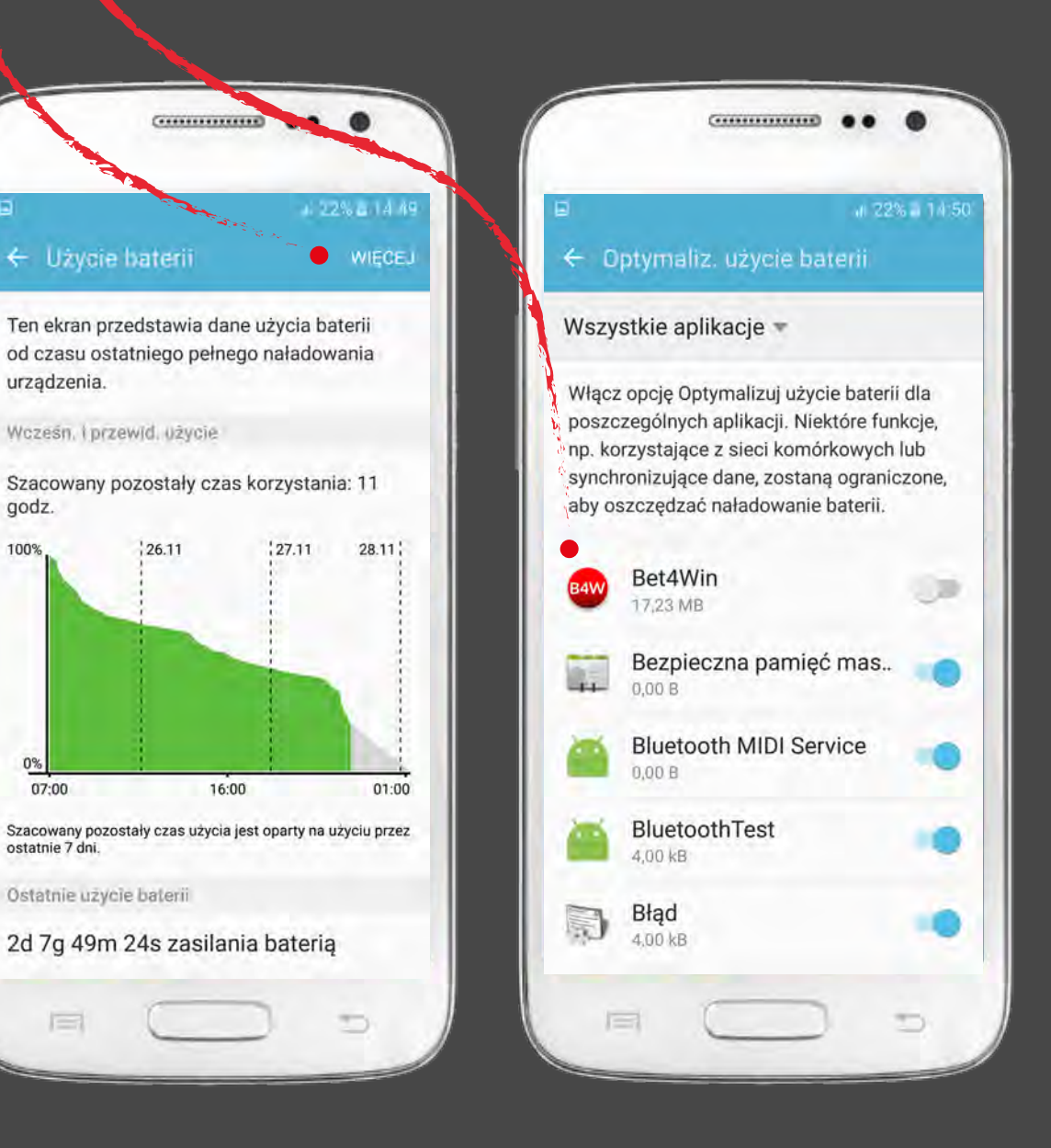

# WYŁĄCZENIE TRYBU "OSZCZĘDZENIA ENERGII"

#### Co robi ta aplikacja?

Oszczędzanie energii to tryb, który może automatycznie włączać się w momencie w którym zostaje nam np. mniej niż 20% baterii. Może też być on włączony domyślnie. Warto mieć to na uwadze, że może on negatywnie wpływać na czas otrzymywania powiadomień z aplikacji Bet4Win.

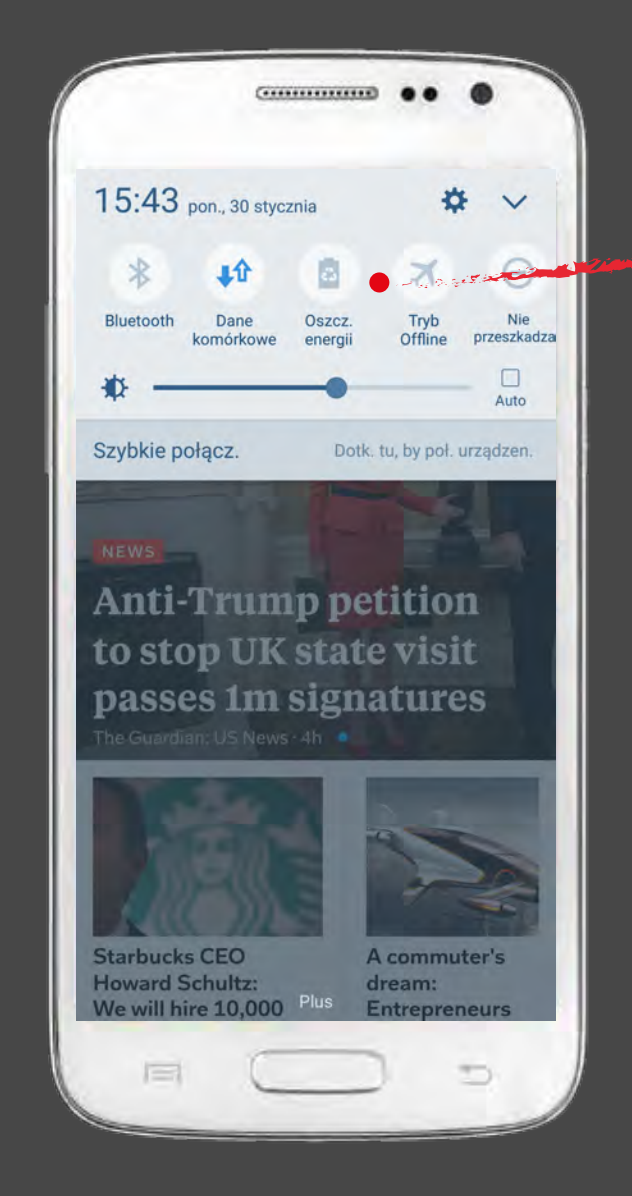

#### Co robimy?

Upewniamy się, że mamy wyłączony tryb oszczędzania baterii.

# WŁĄCZANIE POZOSTAŁYCH USTAWIEŃ

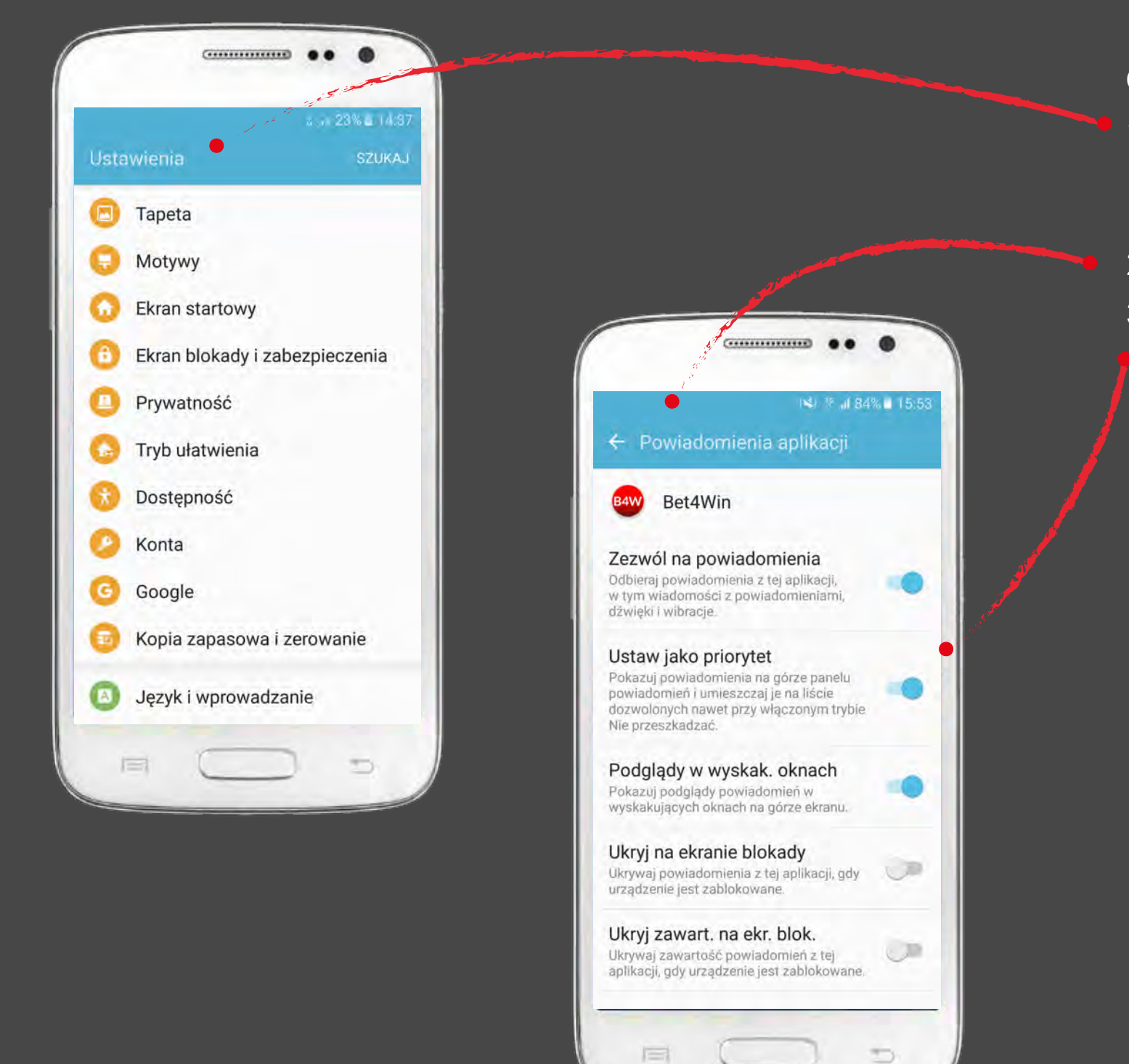

#### Co robimy?

- Wchodzimy w "Ustawienia", dalej " Aplikacje", dalej "Menadżer aplikacji" i odnajdujemy Bet4Win
- 2. Wchodzimy w zakładkę "Powiadomienia"
- 3. Upewniamy się, że zaznaczonesą odpowiednie pola

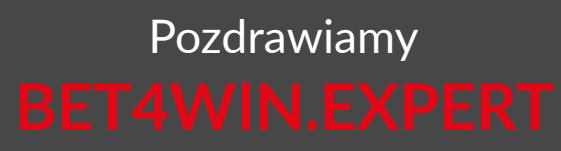